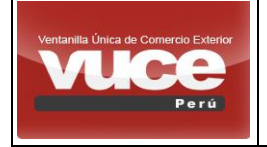

Certificado de Origen - Firma Digital MCT001 Y MCT003

#### CARTILLA DE LA FUNCIONALIDAD DE FIRMA ELECTRONICA

EN EL CERTIFICADO DE ORIGEN (PERÚ – MEXICO)

INTEROPERABILIDAD EN EL MARCO DEL ACUERDO "ALIANZA DEL PACÍFICO"

**TIPO DE USUARIO: ADMINISTRADO** 

# **TABLA DE CONTENIDO**

| I.             | PARA PROCESO DE EXPORTACION                                                                      | 2           |
|----------------|--------------------------------------------------------------------------------------------------|-------------|
| 1.<br>2.<br>3. | PASOS PREVIOS:<br>REALIZAR LA FIRMA ELECTRÓNICA EN VUCE:<br>SECUENCIA DE PASOS A SEGUIR EN VUCE: | 2<br>5<br>5 |
| II.            | PARA PROCESO DE IMPORTACION                                                                      | 8           |
| 1<br>2         | Búsqueda de Certificado de Origen con Firma Digital<br>Rutas de interés:                         | 8<br>9      |
| III.           | ANEXO I: CERTIFICADO DIGITAL (EJEMPLO)1                                                          | 0           |
| IV.            | ANEXO II: INSTALACIÓN Y ACTIVACIÓN DEL SOFTWARE VUCE SIGNATURE 1                                 | 2           |

Página 1 de 16

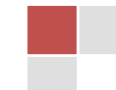

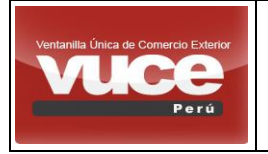

Certificado de Origen - Firma Digital MCT001 Y MCT003

La presente cartilla detalla la funcionalidad de firma digital para el CERTIFICADO DE ORIGEN que aplica **sólo** para el tratado de ALIANZA PACIFICO con país destino MEXICO.

## I. PARA PROCESO DE EXPORTACION

#### 1. PASOS PREVIOS:

#### 1.1 Certificado Digital.

Deberá adquirir de cualquier proveedor autorizado un Certificado Digital.

<u>Registro Oficial de Prestadores de Servicio de Certificación Digital (ROPS)</u> (fuente: INDECOPI)

Ejemplo de cómo instalar el "CERTIFICADO DIGITAL" (Ver ANEXO I).

#### 1.2 VUCE SIGNATURE - Software de Firmado

Deberá instalar VUCE SIGNATURE - SOFTWARE DE FIRMADO (Ver ANEXO II).

#### 1.3 Para usuario secundario

Para poder realizar la firma digital su USUARIO SOL - SECUNDARIO debe tener habilitado el ROL = CO.USUARIO.FIRMA.

a) Para habilitar el rol CO.USUARIO.FIRMA a un usuario secundario, el usuario PRINCIPAL debe ingresar a la plataforma de SUNAT <u>http://www.sunat.gob.pe/</u>, en la sección "SUNAT Operaciones en Línea / Trámites y Consultas", seleccionar en la subsección de "Operaciones / Administración de usuarios secundarios", ubicada generalmente al pasar el cursor del ratón sobre el nombre legal de la empresa / nombre del contribuyente.

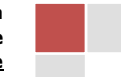

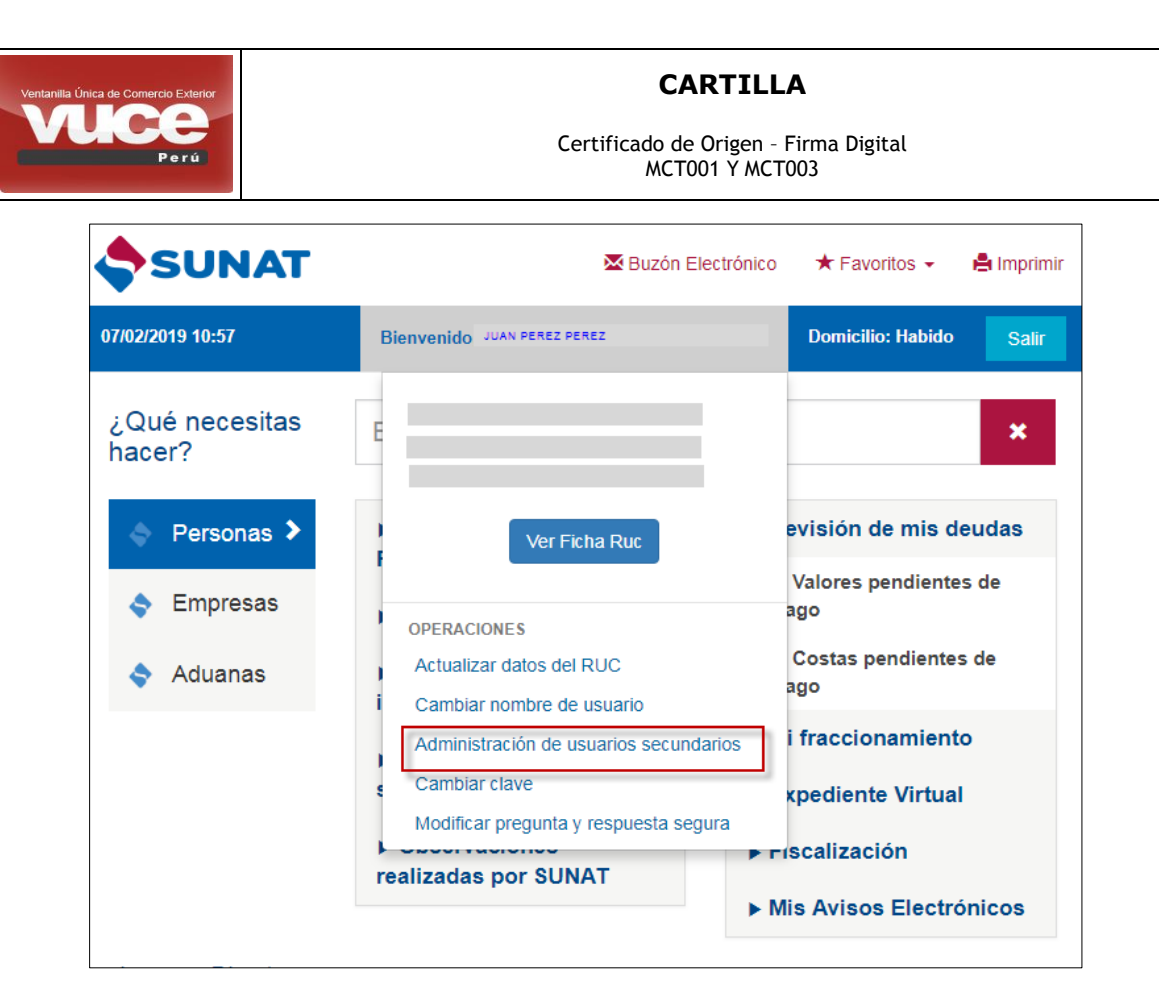

b) Después de haber ingresado a su SESIÓN SOL de SUNAT, se debe seleccionar la opción de "Administración de usuarios secundarios", a continuación deberá seleccionar el usuario secundario al que se habilitará el rol CO.USUARIO.FIRMA (ver imagen selección en rojo).

Página 3 de 16

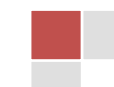

| Ventanilla Única de Comercio Exterior | CARTILLA                                                 |
|---------------------------------------|----------------------------------------------------------|
| Perú                                  | Certificado de Origen - Firma Digital<br>MCT001 Y MCT003 |
|                                       |                                                          |

| SUN                                         | АТ                                                          |                                     |                     |                                  | $\equiv$ |
|---------------------------------------------|-------------------------------------------------------------|-------------------------------------|---------------------|----------------------------------|----------|
| 🕇 Inicio /                                  |                                                             |                                     |                     |                                  |          |
| A                                           | dministración                                               | de Usu                              | arios S             | ecundarios                       |          |
| Esta opción le permi<br>persona(s) a que ac | ite crear y modificar Usuario<br>cedan a determinados Progr | s SOL realacio<br>amas.             | nados a su usu      | ario, para autorizas a otra(:    | s)       |
| Creación de Usua                            | rios Secundarios                                            |                                     |                     |                                  |          |
| Para crear nuevos U<br>Crear Usuario        | Usuarios Secundarios, selecc                                | ione la siguien                     | te opción:          |                                  |          |
| Modificación de P                           | rogramas de Usuarios Se                                     | cundarios                           |                     |                                  |          |
| Para modificar prog<br>botón "Modificar Pe  | gramas ya asignados a usuar<br>rfiles"                      | ios secundario                      | s, seleccione e     | l usuario a modificar, y pres    | sione el |
| Usuario                                     | Nombres y Apellidos                                         | Tipo de<br>Documento                | Nro de<br>Documento | Correo Electrónico               | Estado   |
| 0                                           |                                                             | PASAPORTE                           |                     |                                  | Activo   |
| •                                           |                                                             | DOC.<br>NACIONAL<br>DE<br>IDENTIDAD |                     |                                  | Activo   |
| Modificar Prog                              | ramas Asignar Roles                                         |                                     |                     |                                  |          |
|                                             |                                                             |                                     |                     |                                  |          |
| Modificación de E<br>Para modificar el es   | stados de Usuarios Secur<br>stado actual de un usuario se   | idarios<br>ecundario, en l          | a columna "Mo       | dificar Estado" seleccione la    | acción   |
| que va a realizar, y                        | presione el botón "Cambiar                                  | Estado"                             |                     |                                  |          |
| Usuario                                     | Nombres v Apellidos                                         | Estado                              | Reactivar           | Modificar Estado a:<br>Suspender | Eliminar |
|                                             |                                                             |                                     |                     |                                  |          |
| USRCEC12                                    |                                                             | Activo                              |                     |                                  | 0        |
| USRCEC12<br>ROMULOHS                        |                                                             | Activo<br>Activo                    |                     | 0                                |          |

c) Para asignar el rol, debe hacer check en la opción *CO.USUARIO.FIRMA* y presionar el botón *"Asignar"* para completar el procedimiento.

| SUNA                | r                                                                                 | $\equiv$ |
|---------------------|-----------------------------------------------------------------------------------|----------|
| Inicio /            |                                                                                   |          |
|                     | Asignación de Roles                                                               |          |
| Indique a continuac | ión los roles que desea asignar al usuario                                        |          |
|                     | PRICO     NO VER BUZON ELECTRONICO     NO VER BORTAFOLIO                          |          |
|                     | <ul> <li>VER PORTAFOLIO</li> <li>VUCE.USUARIO.CONSULTA</li> </ul>                 |          |
|                     | VUCE.USUARIO.OPERACION     VUCE.USUARIO.AGENTE_ADUANA     VUCE.USUARIO.ABORATORIO |          |
|                     | VUCE-USUARIO.LABORATORIO     VUCE-USUARIO.SUPERVISOR     O.USUARIO.OPERACION      |          |
|                     | CO.USUARIO.SUPERVISOR      ✓ CO.USUARIO.FIRMA                                     |          |
| Ī                   | Asignar Cancelar                                                                  |          |

**1.4** Para un usuario principal:

- El USUARIO SOL PRINCIPAL no requiere habilitar el rol CO.USUARIO.FIRMA.

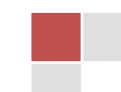

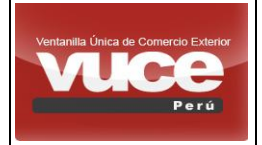

#### 2. <u>REALIZAR LA FIRMA ELECTRÓNICA EN VUCE:</u>

Para realizar la firma digital del Certificado de origen, se requiere:

- a) El trámite emisión o reemplazo de certificado de Origen debe considerar el acuerdo comercial "ACUERDO MARCO DE LA ALIANZA DEL PACIFICO", el país "MEXICO" y el estado "APROBADO" (Pendiente de firmas).
- b) Si el trámite es de emisión o reemplazo de Certificado de Origen y tiene alguna Calificación de Declaración Jurada creada antes del 11 de junio (es decir, que no soporta firma digital): En la ventana "Documentos Resolutivos" se muestra únicamente el mensaje: "Este Certificado de Origen no podrá ser firmado digitalmente porque tiene una Declaración Jurada emitida antes de la fecha 11/06/2018 (Todas las Declaraciones Juradas emitidas antes de la fecha 11/06/2018 no podrán ser utilizadas en los Certificados de Origen firmados digitalmente en el Acuerdo Marco de la Alianza del Pacífico)".

#### 3. <u>SECUENCIA DE PASOS A SEGUIR EN VUCE:</u>

a) El administrado con el rol FIRMANTE (es decir, usuario secundario con rol "CO.USUARIO.FIRMA" o es usuario principal) podrá visualizar y acceder a la pestaña *"Pendientes de Firma digital"*.

|          | Ventani         | lla Única de Co             |                                           |                                             |                                       |                 | Un sólo p                 | ounto de ac           | ceso para tus                        | operaciones de    | <u>Salira</u><br>comercio exterior |  |
|----------|-----------------|-----------------------------|-------------------------------------------|---------------------------------------------|---------------------------------------|-----------------|---------------------------|-----------------------|--------------------------------------|-------------------|------------------------------------|--|
|          |                 |                             | Peru                                      | SOLICITUD                                   | DECLARACIÓN JURADA                    | DOCUME          | NTO RESOLUT               | IVO BUZÓ              | N ELECTRÓNICO                        | SERVICIOS         |                                    |  |
|          | SOLIC           | CITUD                       |                                           |                                             |                                       |                 |                           |                       |                                      |                   |                                    |  |
| AC<br>Fo | UERDO<br>rmato: | COMERCIAL:<br>TODOS V       | TODOS<br>Estado: TOD                      | os                                          | ENTIDAD CERTIFICAD                    | ORA: TOD        | OS                        |                       | ¥                                    |                   |                                    |  |
| •        | Solicit         | ud:                         | SUC                                       | E: Buscar                                   |                                       |                 |                           |                       |                                      |                   |                                    |  |
|          | Solie           | citud-SUCE                  | Borra                                     | adores Pendiente                            | es de Firma Digital                   |                 |                           |                       | Filas 1 - 1                          | 3 de 3. Página 1  | de 1 ₩ ◀ ▶ ₩                       |  |
|          | TUPA            | FORMATO                     | NOMBRE                                    | ACUERDO COMERCIAL                           | ENTIDAD CERTIFICADORA                 | PAÍS            | SOLICITUD                 | SUCE                  | ESTADO                               | FECHA DE REGISTRO | TRAZABILIDAD                       |  |
|          | 13              | MCT001                      | Emisión<br>de<br>Certificado<br>de Origen | ACUERDO MARCO DE LA<br>ALIANZA DEL PACÍFICO | CÁMARA DE COMERCIO DE<br>LIMA         | MEXICO          | 2019001034                | 2019000250            | APROBADO<br>(PENDIENTE<br>DE FIRMAS) | 04/02/2019 12:03  | ver                                |  |
|          |                 |                             |                                           |                                             |                                       |                 |                           |                       |                                      |                   |                                    |  |
| Esta pa  | ntalla est      | á optimizada par<br>Ministe | a Internet Exploi<br>ario                 | er 7.0, Firefox 3.0, Google Chron           | ne 3.0 y Safari 4.0 o versiones poste | riores. Vea las | indicaciones de <u>co</u> | <u>mpatibilidad</u> . |                                      |                   |                                    |  |
|          | PE              | RÚ de Cor<br>y Turis        | mercio Exterio<br>mo                      |                                             |                                       |                 |                           |                       |                                      |                   |                                    |  |
| © Copy   | right 2011      | D - MINCETUR T              | odos los derechi                          | os reservados. Ante cualquier du            | da o problema contacte a Mesa de A    | yuda: 👕 207-    | 1510/713-4646             | 🔀 vuceayuda@i         | mincetur.gob.pe                      |                   |                                    |  |

b) A continuación, para firmar digitalmente, debe seleccionar la SUCE, que está aprobada pendiente de firmas, y el sistema le mostrará una nueva ventana en la cuál debe seleccionar la ficha "Documentos Resolutivos", hacer click en el ícono de la LUPA.

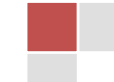

| Única de Comercio Exterior                                      | CA                                                                                                    | RTILLA                                |
|-----------------------------------------------------------------|----------------------------------------------------------------------------------------------------|---------------------------------------|
| Perú                                                            | Certificado de<br>MCTO                                                                                                | Origen - Firma Digital<br>D1 Y MCT003 |
| PAÍS DEL ACUE<br>ACUERDO COM<br>ENTIDAD CERTI<br>TIPO CERTIFICA | RDO: MEXICO<br>ERCIAL: AQUERDO MARCO DE LA ALIANZA DEL PACÍFICO<br>FICADORA: CÁMARA DE COMERCIO DE LIMA<br>DO: Origen |                                       |
| MCT001                                                          | • Emisión de Certificado de Origen (TUPA: 13)<br>suce                                                                 |                                       |
| SUCE:                                                           | 2019000250 Fecha de Inicio: 04/02/2019 12:03:11                                                                       |                                       |
| Docum                                                           | entos Adjuntos Subsanación SUCE Docs. Resoluti DOC TIPO                                                               |                                       |
| 201900017<br>Leyenda:                                           | 7 AUTORIZACION                                                                                                    | <b>Q</b>                              |
| ANULADO                                                         | )                                                                                                    |                                       |

c) La siguiente ventana muestra la ficha "Firma digital", que le permite al usuario firmar el Certificado de Origen digitalmente, para ello debe verificar que se muestren los datos de la persona que está realizando la firma y precisar si la mercancía indicada en el Certificado de Origen ya salió del país (ver campo "La mercancía de este certificado ya salió del País?" que puede ser: Si/No), luego hacer clic en el botón "Confirmar Datos".

| Documento resolutivo                                                                                                    | 2                                                |
|----------------------------------------------------------------------------------------------------|--------------------------------------------------|
| Imprimir Certificado Origen Cerrar Versión de DR: Versión 1 (VIGENTE) V<br>Detalle Firma Digital<br>MCT001 - Emisión de Certificado de Origen (TUPA: 13) | Datos de la persona que está realizando la firma |
| Confirmar Datos DATOS FIRMA EMPRESA EXPORTADORA                                                                                                    |                                                  |
| Nombre de quien firma por la Empresa Exportadora: FEBRES JERONIMO HECTOR HUGO (*) 2<br>Fecha Firma Empresa Exportadora: 12/02/2019 🗐 🚱                   |                                                  |
| Información Adicional del Certificado La mercancía de este Certificado ya salió del país?                                                                |                                                  |

d) Finalmente, para terminar el proceso de firma deberá hacer clic en el botón *"Firma Administrado".* 

\*Si seleccionó "Si" en el campo *"La mercancía de este certificado ya salió del País?"* puede firmar directamente su trámite.

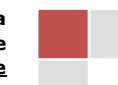

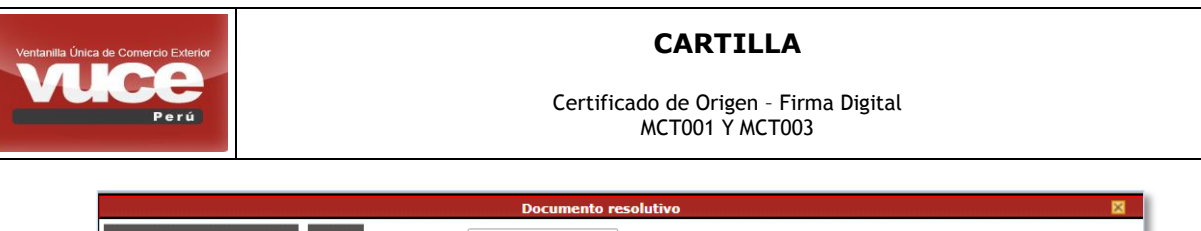

| Imprimir Certificado Origen Cerrar Versión de DR: Versión 1 | (VIGENTE) V                                                                                                    |
|-------------------------------------------------------------|----------------------------------------------------------------------------------------------------|
| Detalle Firma Digital                                       | ÷                                                                                                    |
| MCT001 - Emisión de Certificado de Origen (TUPA: 13)        |                                                                                                    |
| Firma Administrado                                          | Nota: Para realizar la Firma Digital debe tener correctamente instalado<br>y activado el Software Agente que procesa la Firma Digital. |
| DATOS FIRMA EMPRESA EXPORTADORA                             |                                                                                                    |
| Nombre de quien firma por la Empresa Exportadora:           |                                                                                                    |
| Fecha Firma Empresa Exportadora:                            | 12/02/2019 🕮 🚱                                                                                                    |
| Información Adicional del Certificado false -               |                                                                                                    |
| La mercancía de este Certificado ya salió del país?:        | Sí 🔹 🗸 🚱                                                                                                    |

\*Si seleccionó "No" en el campo *"La mercancía de este certificado ya salió del País?"* puede firmar directamente su trámite pero también se le da la opción de modificarlo al valor "Si" a través del botón *"Grabar datos"*.

| Do                                                                            | cumento resolutivo 🛛 🕅                                                                                                    |
|-------------------------------------------------------------------------------|----------------------------------------------------------------------------------------------------|
| Imprimir Certificado Origen Cerrar Versión de DR: Versión 1 (v                | /IGENTE) ▼                                                                                                    |
| Detalle Firma Digital<br>MCT001 - Emisión de Certificado de Origen (TUPA: 13) | Opcional por si desea modificar a "Si" el valor del campo<br>"La mercancia de este Certificado ya salió del país?"                     |
| Firma Administrado Grabar Datos                                               | Nota: Para realizar la Firma Digital debe tener correctamente instalado<br>y activado el Software Agente que procesa la Firma Digital. |
| DATOS FIRMA EMPRESA EXPORTADORA                                               |                                                                                                    |
| Nombre de quien firma por la Empresa Exportadora:                             |                                                                                                    |
| Fecha Firma Empresa Exportadora:                                              | 12/02/2019 )III 🕑                                                                                                    |
| Información Adicional del Certificado false -                                 |                                                                                                    |
| La mercancía de este Certificado ya salió del país?:                          | No 🔻 🕄                                                                                                    |
|                                                                               |                                                                                                    |

e) Finalmente el usuario debe de visualizar el mensaje que confirma el proceso de firma satisfactorio y el estado APROBADO (Pendiente firma Digital Evaluador).

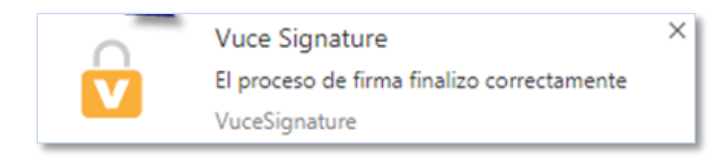

En la plataforma este tramite se mostrará con el siguiente estado "APROBADO (PENDIENTE FIRMA DIGITAL EVALUADOR)":

| 13 | MCT001 | Emisión<br>de<br>Certificado<br>de Origen | ACUERDO MARCO DE LA ALIANZA<br>DEL PACÍFICO | CÁMARA DE COMERCIO DE LIMA | COLOMBIA | 2019000491 | <u>2019000165</u> | APROBADO<br>(PENDIENTE<br>FIRMA<br>DIGITAL<br>EVALUADOR) | 21/01/2019 11:55 |
|----|--------|-------------------------------------------|---------------------------------------------|----------------------------|----------|------------|-------------------|----------------------------------------------------------|------------------|
| _  |        |                                           |                                             |                            |          |            |                   |                                                          |                  |

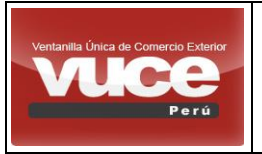

Certificado de Origen - Firma Digital MCT001 Y MCT003

## II. PARA PROCESO DE IMPORTACION

#### 1. <u>Búsqueda de Certificado de Origen con Firma Digital</u>

 a) El administrado podrá visualizar los Certificados de Origen con Firma Digital, accediendo a la opción *SERVICIOS* del menú de acceso rápido, haciendo click en el botón "Busqueda de Certificado de Origen con Firma Digital".

| Ventanilla Única de Comercio Exterior                       | <u>Salira</u><br>Un sólo punto de acceso para tus operaciones de comercio exterior                                  |
|-------------------------------------------------------------|----------------------------------------------------------------------------------------------------|
| Perú                                                        | NUEVA SOLICITUD SOLICITUD DECLARACIÓN JURADA DOCUMENTO RESOLUTIVO                                                   |
|                                                             | BUZÓN ELECTRÓNICO SERVICIOS                                                                                         |
| SERVICIOS                                                   |                                                                                                    |
|                                                             |                                                                                                    |
|                                                             | Búsqueda de Certificados de Origen con Firma Digital                                                                |
|                                                             | Descargar Aplicación Vuce Signature para la Firma Digital                                                           |
|                                                             |                                                                                                    |
|                                                             |                                                                                                    |
| Esta pantalla está optimizada para Internet Explorer 7.0, F | Firefox 3.0, Google Chrome 3.0 y Safari 4.0 o versiones posteriores. Vea las indicaciones de compatibilidad.        |
| PERÚ Ministerio<br>de Comercio Exterior<br>y Turismo        |                                                                                                    |
| © Copyright 2010 - MINCETUR Todos los derechos reserv       | vados. Ante cualquier duda o problema contacte a Mesa de Ayuda: 🛜 207-1510 / 713-4646 🛛 🚾 vuceayuda@mincetur.gob.pe |

b) La nueva ventana permite realizar la búsqueda por número de certificado caso coontrario el sistema mostrará la lista de todos los certificados.

| /entanilla Unica de Comer                              | cio Exterior            |                        |                       | FEBF                                         | <u>ES JERONIMO HECTOR HUGO (I</u>            | <u>JSUJAVIERPROD)</u> Sł |
|--------------------------------------------------------|-------------------------|------------------------|-----------------------|----------------------------------------------|----------------------------------------------|--------------------------|
| VUL                                                    | -                       |                        | Uns                   | sólo punto de acceso pa                      | ra tus operaciones de                        | comercio exter           |
|                                                        | Perú NU                 | EVA SOLICITUD          | SOLICITUD             | DECLARACIÓN JURADA                           | DOCUMENTO RESOLUTI                           | vo                       |
|                                                        | BU                      | ZÓN ELECTRÓNIC         | D SERVICIO            | s                                            |                                              |                          |
| úsqueda de Cert                                        | ificados de Orige       | en con Firma D         | igital                |                                              |                                              |                          |
| Acuerdo Comercial:                                     | ACUERDO MARCO DE LA     | ALIANZA DEL PACÌFICO   | <b>v</b>              |                                              |                                              |                          |
| N° Certificado de<br>Origen:                           |                         |                        |                       |                                              |                                              |                          |
| ¿Desea ver también los<br>Certificados No<br>Vigentes? | O Si O No<br>Buscar     |                        |                       |                                              |                                              |                          |
| ID CERTIFICADO                                         |                         | N° CERTIFICADO         | NOMBRE IM             | PORTADOR                                     | Filas 1 - 1 de 1. Página 1<br>FECHA EMISION  | de 1                     |
| MX002P0118000000000                                    | 00000002540180410592200 | 25401804105922         | ARMINDUS              | STRIA S.A. AV. INDUSTRIAS NUM.<br>LIMA. PERÚ | i4-A. 31/05/18                               | ×                        |
|                                                        |                         |                        |                       |                                              |                                              |                          |
|                                                        |                         | Google Chrome 3.0 y Sa | afari 4.0 o versione: | s posteriores. Vea las indicaciones de       | e <u>compatibilidad</u> . Fecha y hora: 12/0 | 2/2019 14:56:57          |

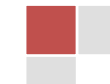

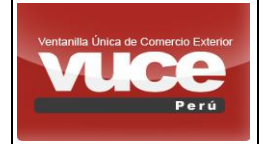

Certificado de Origen - Firma Digital MCT001 Y MCT003

**Importante**: Si el certificado de ORIGEN se firma digitalmente por el ADMINISTRADO, el funcionario de la entidad certificadora deberá **TAMBIEN** firmar digitalmente. **No procede firma manuscrita en documentos FIRMADOS DIGITALMENTE.** 

#### 2. <u>Rutas de interés:</u>

a) Ruta de las procedimiento actualizado de SUNAT para certificado de origen

electrónico

http://www.sunat.gob.pe/legislacion/procedim/despacho/importacion/importac/procE specif/despa-pe-01-34.htm

b) Comunicado SUNAT por certificado de ORIGEN ELECTRONICO

http://www.sunat.gob.pe/operatividadaduanera/novedades/aduanas/comunicados/2 019/febrero/co070219.html

Ante cualquier duda o problema contacte a Mesa de Ayuda: 207-1510 / 713-4646 vuceayuda@mincetur.gob.pe

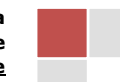

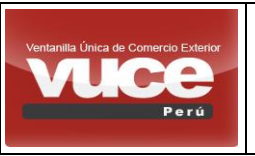

Certificado de Origen - Firma Digital MCT001 Y MCT003

# III. ANEXO I: Certificado Digital (Ejemplo)

Ejemplo de la **Instalación de un Certificado Digital** (Puede variar dependiendo del proveedor del cual se compra el servicio).

1. Se recomienda crear la carpeta "CERTIFICADO DIGITAL", en la cual debe copiar el archivo del Certificado Digital.

| Nombre              | Fecha de modifica | Тіро                | Tamaño |
|---------------------|-------------------|---------------------|--------|
| LERTIFICADO DIGITAL | 04/02/2019 06:23  | Carpeta de archivos |        |

 Ejecutar el archivo del Certificado Digital y en la nueva ventana presionar el botón "Siguiente", seleccionar el archivo en la ruta asignada, ingresar la contraseña proporcionada por el proveedor y termina cuando se muestra el mensaje de importación completa correcta.

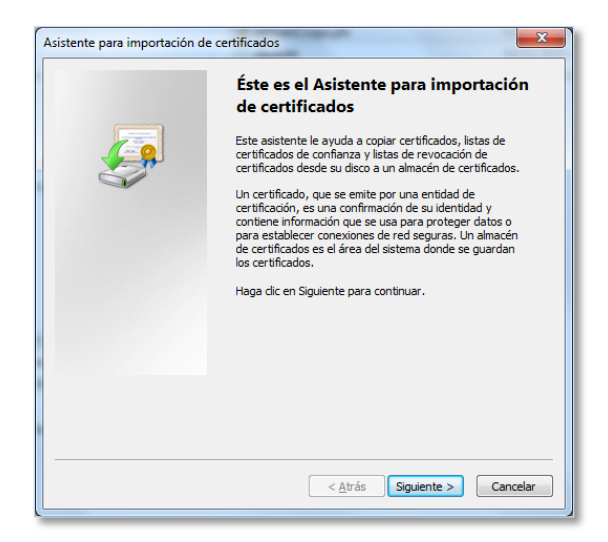

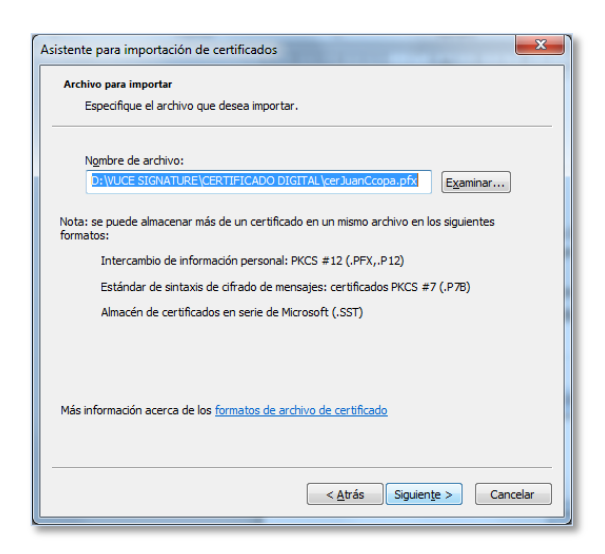

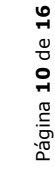

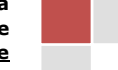

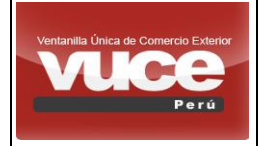

Certificado de Origen - Firma Digital MCT001 Y MCT003

| Asistente para importación de certificados                                                                                                    |  |  |
|----------------------------------------------------------------------------------------------------|--|--|
| Para mantener la seguridad, la clave privada se protege con una contraseña.                                                                                                    |  |  |
| Escriba la contraseña para la clave privada.                                                                                                    |  |  |
| Co <u>n</u> traseña:                                                                                                    |  |  |
| •••••                                                                                                    |  |  |
| <u>Habilitar</u> protección segura de dave privada. Si habilita esta opción, se le<br>avisará cada vez que la dave privada sea usada por una aplicación. <u>Marcar</u> esta dave como exportable. Esto le permitirá hacer una copia de<br>seguridad de las daves o transportarlas en otro momento. <u>I</u> Induir todas las propiedades egtendidas. Más información acerca de la <u>protección de daves privadas</u> |  |  |
| < <u>A</u> trás Siguiente > Cancelar                                                                                                    |  |  |

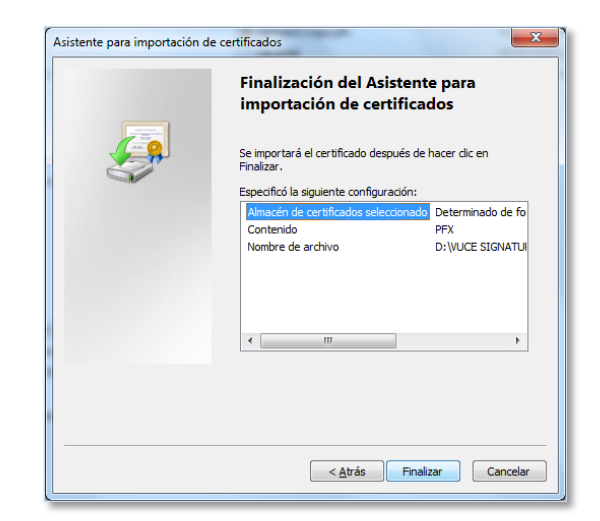

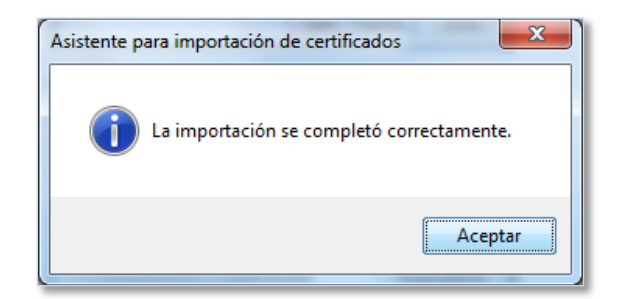

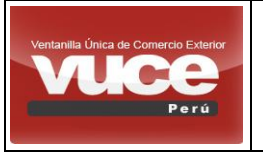

Certificado de Origen - Firma Digital MCT001 Y MCT003

## IV. ANEXO II: Instalación y Activación del Software VUCE SIGNATURE

1. Descargar el instalador del software de firma "*VuceSignature\_V1.0.exe*" de la plataforma VUCE, opción "SERVICIOS", botón "Descargar Aplicación Vuce Signature para la Firma Digital".

| Ventanila única de Comercio Exterior<br>De grúce<br>Perú<br>SERVICIOS | Un sólo punto<br>NUEVA SOLICITUD SOLICITUD<br>BUZÓN ELECTRÓNICO SERVICIO<br>Búsqueda de Certificados de Origen con Firma I<br>Descargar Aplicación Vuce Signature para la Firm | o de acceso para tus operaci<br>DECLARACIÓN JURADA DOC<br>S<br>Nigital | ones de comercio ext | Salica<br>erior |
|-----------------------------------------------------------------------|----------------------------------------------------------------------------------------------------|------------------------------------------------------------------------|----------------------|-----------------|
| Nombre                                                                | *                                                                                                    | Fecha de modifica                                                      | Тіро                 | Tamaño          |
| VuceSignature-1.0-windows-installe                                    | r_SOLOXML.exe                                                                                                    | 22/01/2019 12:18                                                       | Aplicación           | 222,464 KB      |

2. Seleccionar una unidad del disco y crear la carpeta *"SOFTWARE DE FIRMA"*, en la cual debe copiar el archivo descargado y proceder con la instalación.

| -                  |                  | and the second second se |  |
|--------------------|------------------|----------------------------------------------------------------------------------------------------|--|
| 퉬 SOFWARE DE FIRMA | 06/02/2019 04:15 | Carpeta de archivos                                                                                                    |  |
|                    |                  |                                                                                                    |  |

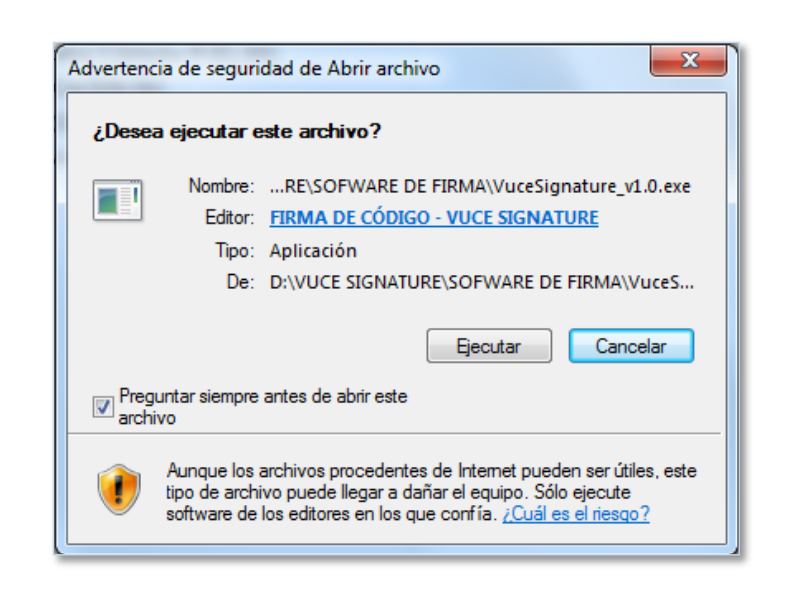

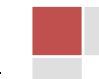

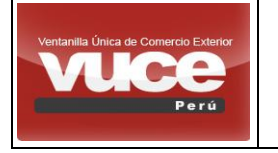

Certificado de Origen - Firma Digital MCT001 Y MCT003

3. En la nueva ventana de instalación, presionar el botón *"Siguiente"*, seleccionar la ubicación de la carpeta creada y continuar con el proceso hasta culminar con la instalación.

| 🗃 Instalación                 |                                                                                                    |
|-------------------------------|----------------------------------------------------------------------------------------------------|
|                               | Instalar - Vuce Signature<br>Creado con una versión de evaluación de BitRock<br>InstallBuilder<br>Bienvenido a la instalación de Vuce Signature.       |
|                               | < Atrás Siguiente > Cancelar                                                                                                    |
| 📑 Instalación                 |                                                                                                    |
| Directorio de instalación     |                                                                                                    |
| Por favor especifique el dire | ctorio donde Vuce Signature será instalado                                                                                                    |
| Directorio de instalación     | AProgram Files (x86)\VuceSignature=1.0                                                                                                    |
| InstallBuilder                | < Atrás Siguiente > Cancelar                                                                                                    |
| <u> </u>                      |                                                                                                    |
| 🧃 Instalación                 |                                                                                                    |
|                               | Terminada la instalación de Vuce Signature<br>El programa terminó la instalación de Vuce Signature en su<br>ordenador.<br>Iniciar Vuce Signature ahora |
|                               | < Atrás <b>Terminar</b> Cancelar                                                                                                    |

4. Para activar el software de firma, ejecute el software instalado.

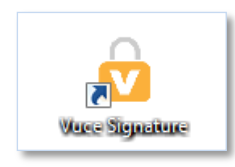

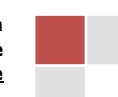

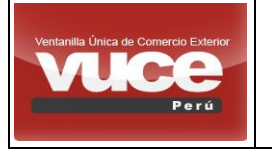

Certificado de Origen - Firma Digital MCT001 Y MCT003

5. En la siguiente ventana ingrese una clave de ingreso de su elección, para acceder en adelante al software firmador, presione el botón VERIFICAR y le aparecerá una nueva ventana que le permitirá crear nuevos usuarios.

| Acceso a la Configuración |                                   |
|---------------------------|-----------------------------------|
| Escriba su contraseña     | Nuevo Usuario                     |
|                           | Seleccionar Certificado           |
|                           | MINISTERIO_DE_COMERCIO_EXTERIOR • |
| Verificar Reiniciar       | Usuario Sol                       |
| NUMBIC de Osdaho Su       | Nombre de Usuario Sol             |
|                           |                                   |
| Guardar Usuario           | Guardar Usuario                   |
|                           |                                   |

6. Si se cuenta con más de un usuario, el software permite eliminar usuario, seleccionar uno de la lista y seleccionar un certificado. Para salvar los cambios se debe presionar el botón GUARDAR y enseguida se muestra una nueva ventana para confirmar los cambios. Si la creación fue exitosa se muestra un mensaje de registro correcto, ver imágenes.

| VUCCE     Perú       Perú     ✓       Configuración | ¿Actualizar Usuario?<br>Se actualizarán los datos del usuario<br>seleccionado |
|-----------------------------------------------------|-------------------------------------------------------------------------------|
| Seleccionar Usuario                                 | Confirmar                                                                     |
| TEROMBRA                                            | Communa                                                                       |
| Seleccionar Certificado                             | Seleccionar Certificado                                                       |
| MINISTERIO_DE_COMERCIO_EXTERIOR •                   | MINISTERIO_DE_COMERCIO_EXTERIOR •                                             |
| Eliminar Usuario Guardar                            | Eliminar Usuario Guardar                                                      |
| Nuevo Usu<br>Se registro e<br>VuceSignatu           | iario ×<br>I usuario correctamente<br>ire                                     |

**7.** Importante, para que se muestren los valores en el campo *"Seleccionar Certificado",* se debe de realizar los pasos del ANEXO I.

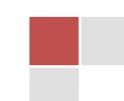

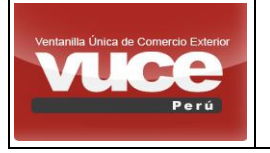

Certificado de Origen - Firma Digital MCT001 Y MCT003

8. Lista de mensajes que se mostrarían en el software VUCE- SIGNATURE, cuando se detecte una posible incidencia con el certificado digital (vencimiento, revocación, etc.).

| MENSAJE                                                                                    | TRADUCCIÓN                                                                               |
|--------------------------------------------------------------------------------------------|------------------------------------------------------------------------------------------|
| No se pudo realizar la firma, certificado ha expirado                                      | El certificado digital ha expirado                                                       |
| Error al validar certificado. El certificado no es para firma                              | El certificado digital no es para realizar firma                                         |
| Error en CRL: java.lang.Exception: El certificado del firmante ha sido revocado            | El certificado digital que está utilizando ha sido revocado                              |
| Error al validar certificado. El certificado no es para firma                              | El certificado digital no es para realizar firma                                         |
| Error en CRL: java.lang.Exception: El certificado Emisor ha sido revocado                  | El certificado Emisor ha sido revocado                                                   |
| Error en CRL: java.lang.Exception: No se puede Validar la Firma: Signature does not match. | No se puede Validar la Firma                                                             |
| Error en CRL: java.lang.Exception: CRL desactualizado                                      | CRL (validación adicional del certificado), no está disponible o ha sido revocado el CRL |
| Error en CRL: Certificado Emisor Expirado NotAfter                                         | El Certificado Digital Emisor Expirado                                                   |

## V. ANEXO III: Especificaciones Técnicas que deben cumplir los Certificados Digitales

- 1. Cumplir con el estándar X.509V3.
- 2. Certificado con sello Web Trust.
- 3. La vigencia del certificado debe ser de 3 años.
- Contar con un procedimiento de emisión de certificados digitales para la verificación de la identidad de la persona natural o jurídica presencial y la documentación presentada.
- 5. Debe ser reconocido por los navegadores más utilizados, como: Internet Explorer, Google Chrome, Mozilla, Firefox, entre otros.
- 6. Debe contar con el algoritmo Hash de firma SHA256 como mínimo.
- 7. Contar con un servicio de verificación en línea de la revocación de los certificados digitales emitidos.
- 8. El tamaño de la clave RSA debe ser de 2048 bits como mínimo.

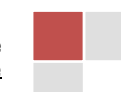

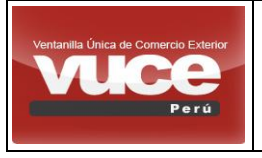

Certificado de Origen - Firma Digital MCT001 Y MCT003

- 9. Debe contar con las características básicas de un certificado digital, en cuanto a verificación de identidad se refiere.
- 10. Las personas deberán poder firmar electrónicamente documentos privados como públicos, haciendo uso de los certificados digitales.
- 11. El propósito del certificado debe ser: Para firmas digitales.
- 12. Debe brindar seguridad a correo electrónico, para evitar suplantaciones.

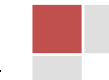